## IMPRESIÓN DEL FORMULARIO AC-01 (PARA TRÁMITES DE ACTUALIZACIÓN EN EL RDA)

1. Ingresar al portal web de la UGPSEP (http://sep.minedu.gob.bo:8080), tal como se muestra en la figura siguiente:

| f (2) Tus notificaciones × @ FromDocToPDF | × +                                 |                       |               |
|-------------------------------------------|-------------------------------------|-----------------------|---------------|
| () http://sep.minedu.gob.bo:8080          |                                     | ▼   → Q Buscar        | ☆自            |
| <del>،</del> م                            | Buscar 🐼 Translate 💦 Thesaurus 😭 Di | ictionary 🛐 Reference |               |
|                                           |                                     |                       | a fro         |
|                                           |                                     |                       |               |
|                                           |                                     |                       |               |
|                                           |                                     |                       |               |
|                                           |                                     |                       |               |
|                                           |                                     |                       | enhanced by   |
|                                           |                                     |                       | Buscar Google |

2. Ir a la opción RDA > Formulario para actualización de RDA

| 😭 (2) Tus notificaciones 🛛 🗱 Planillas - UGPSEP 🛛 🗙 🕂                                                                                                    |                                                              |
|----------------------------------------------------------------------------------------------------|--------------------------------------------------------------|
| () sep.minedu.gob.bo:8080                                                                                                    | C <sup>e</sup> Q. Buscar                                     |
|                                                                                                    | PERAL DE ASUNTOS ADMINISTRATIVOS<br>TIÓN DE PERSONAL DEL SEP |
| Planillas RDA Proceso Mis Programas                                                                                                    | Descargas                                                    |
| UGPSEP PI2 Registro de Personas con                                                                                                    |                                                              |
| usar el navegador<br>estudiantes egresados de las<br>normales                                                                                                    |                                                              |
| Instructivo Formulario para actualizacion<br>para la bac de RDA                                                                                                    |                                                              |
| Ascenso de Categoría 2017 🏷<br>• Ampliación para la actualización de datos de RDA<br>para el Ascenso de Categoría 2017 🏷<br>• Actualización de datos en el RDA para a |                                                              |

3. Ingresar el número de Cédula de Identidad y el RDA y presionar sobre la opción Buscar, para proseguir con la impresión del formulario AC-01

| ciones × 🖪 Formulario para actualizaci × +                                                                          | C Q Buscar                                                                                                    |
|----------------------------------------------------------------------------------------------------|----------------------------------------------------------------------------------------------------|
| MINISTERIO DE<br>DIRECCIÓN GENERAL DE ASUNTOS ADMINISTRATIVOS<br>UNIDAD DE GESTIÓN DE PERSONAL DEL SEP<br>UGP- SEP  |                                                                                                    |
| Planillas RDA Proceso Mis Programas Descargas                                                                       |                                                                                                    |
| Generación del formulario de solicitud de actualización de datos en el RDA   Nro. Carnet 5752587   Nro. RDA 7094558 | ar                                                                                                    |
|                                                                                                    | ciones   ×   Formulario para actualizaci ×   +     u.gob.bo.8080/formulario-actualizacion-rda   Intección General De Asuntos Administrativos Unidad De Gestión De Personal Del Sep     VINIDAD DE GESTIÓN DE PERSONAL DEL SEP   UNIDAD DE GESTIÓN DE PERSONAL DEL SEP     Planillas   RDA   Proceso   Mis Programas     UGPSEP   RDA   Formulario para actualizacion de RDA     Generación del formulario de solicitud de actualización de datos en el RDA   Nro. Carnet   5752587 |